# Trámite de Solicitud de Apostilla / Legalización para Documentos Públicos Electrónicos

Dirección Nacional de Tramitación e Identificación a Distancia Subsecretaría de Innovación Administrativa

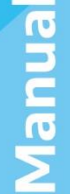

Argentina <mark>unida</mark>

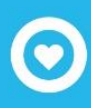

## Contenido

| Solicitud de Apostilla/Legalización para documentos públicos electrónicos o de firma ológrafa | 2  |
|-----------------------------------------------------------------------------------------------|----|
| Funcionamiento del sistema paso a paso                                                        | 3  |
| Acceso                                                                                        | 3  |
| Primer ingreso                                                                                | 4  |
| Inicio del trámite                                                                            | 5  |
| Subsanación                                                                                   | 14 |
| Finalización del trámite                                                                      | 14 |

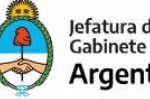

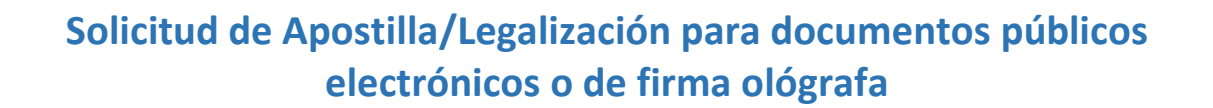

Este trámite permite solicitar a distancia la Apostilla o Legalización **de documentos públicos de naturaleza electrónica** (es decir, que tengan una firma digital/electrónica) como **así también con firma ológrafa**, para ser presentados en el exterior, sin la necesidad de gestionar turnos.

#### ¿Qué tipo de documento puedo solicitar para su apostilla o legalización?

- Documentos públicos emitidos por autoridad u organismos argentinos en soporte electrónico o papel, que se adjunten en formato PDF, **firmados en forma digital u ológrafa**.
- Documentos emitidos por la red consular argentina o bien por las Representaciones extranjeras acreditadas en nuestro país y cuenten con firma digital, como así también con firma ológrafa. Dichos documentos solo son legalizables y se encuentran excluidos de la apostilla.
- El trámite no aplica para partidas de registro civil exentas de pago.

#### ¿Quién puede iniciar el trámite?

- El titular del documento a apostillar/ legalizar, o bien otra persona, siempre que sea mayor de 18 años y que cuente con CUIT y Clave Fiscal Nivel 2 (o superior).
- No se requiere la asistencia de gestores, siendo este trámite ágil y sencillo.

#### ARANCELES - Unidad de Coordinación de Legalizaciones

- Legalización partida de estado civil (matrimonio, nacimiento, defunción, entre otras) \$ 100 (cien pesos)
- Legalizaciones en general \$ 300 (trescientos pesos)
- Apostilla partidas de estado civil \$ 300 (trescientos pesos)
- Apostilla documentación en general \$ 300 (trescientos pesos)
- Habilitación de firma de Funcionario Consular extranjero acreditado en el país \$ 400 (cuatrocientos pesos)

#### Importante:

La aceptación de la solicitud de trámite remitido vía TAD queda sujeta a la verificación de la Coordinación de Legalizaciones de la Cancillería Argentina y en caso de rechazo no habilitará reintegro de la tasa abonada.

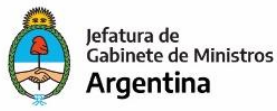

# Para su verificación online ingresar al portal www.argentina.gob.ar/legalizacion-internacional

#### Funcionamiento del sistema paso a paso

#### Acceso

El inicio del trámite será a partir del siguiente link: <u>http://tramitesadistancia.gob.ar</u>

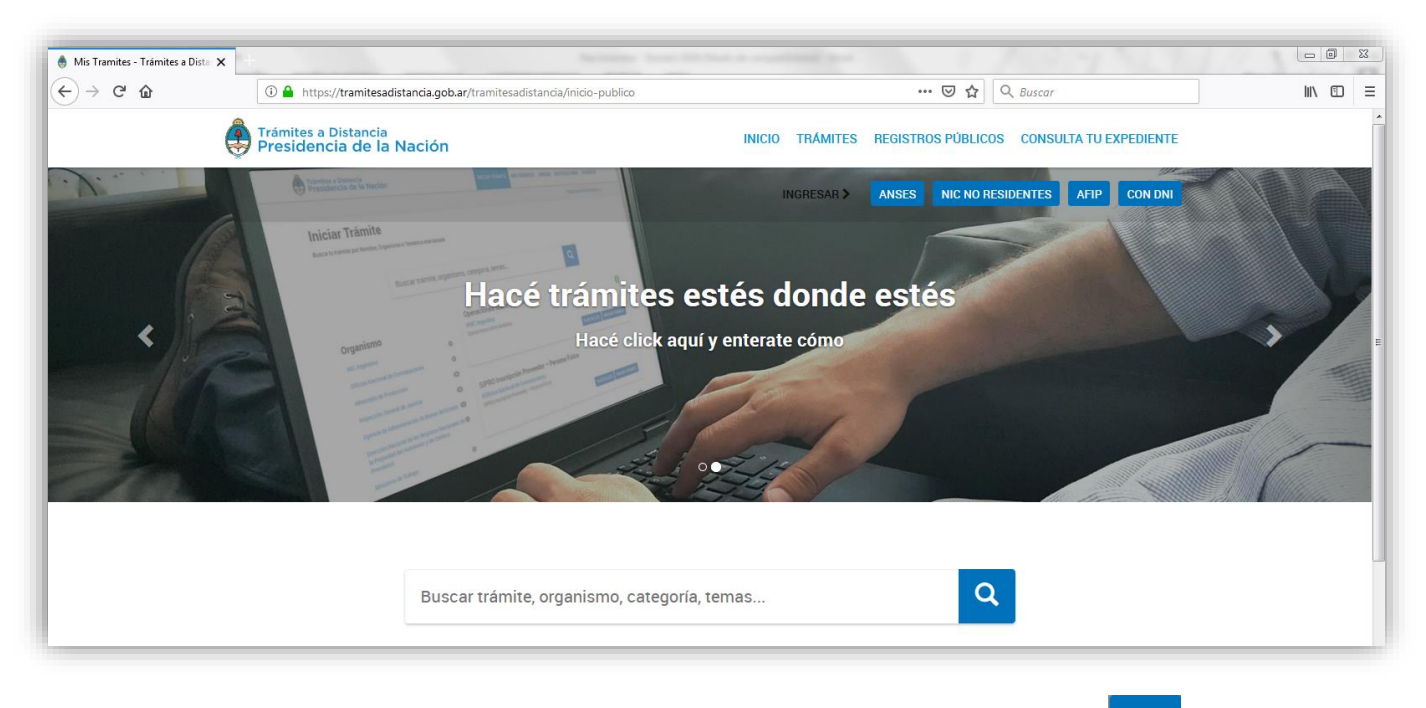

Allí, a la derecha, se encuentran distintas opciones de ingreso. De éstas, seleccionar

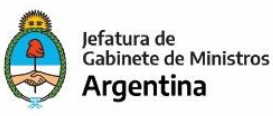

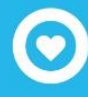

Dirección Nacional de Tramitación e Identificación a Distancia Subsecretaría de Innovación Administrativa

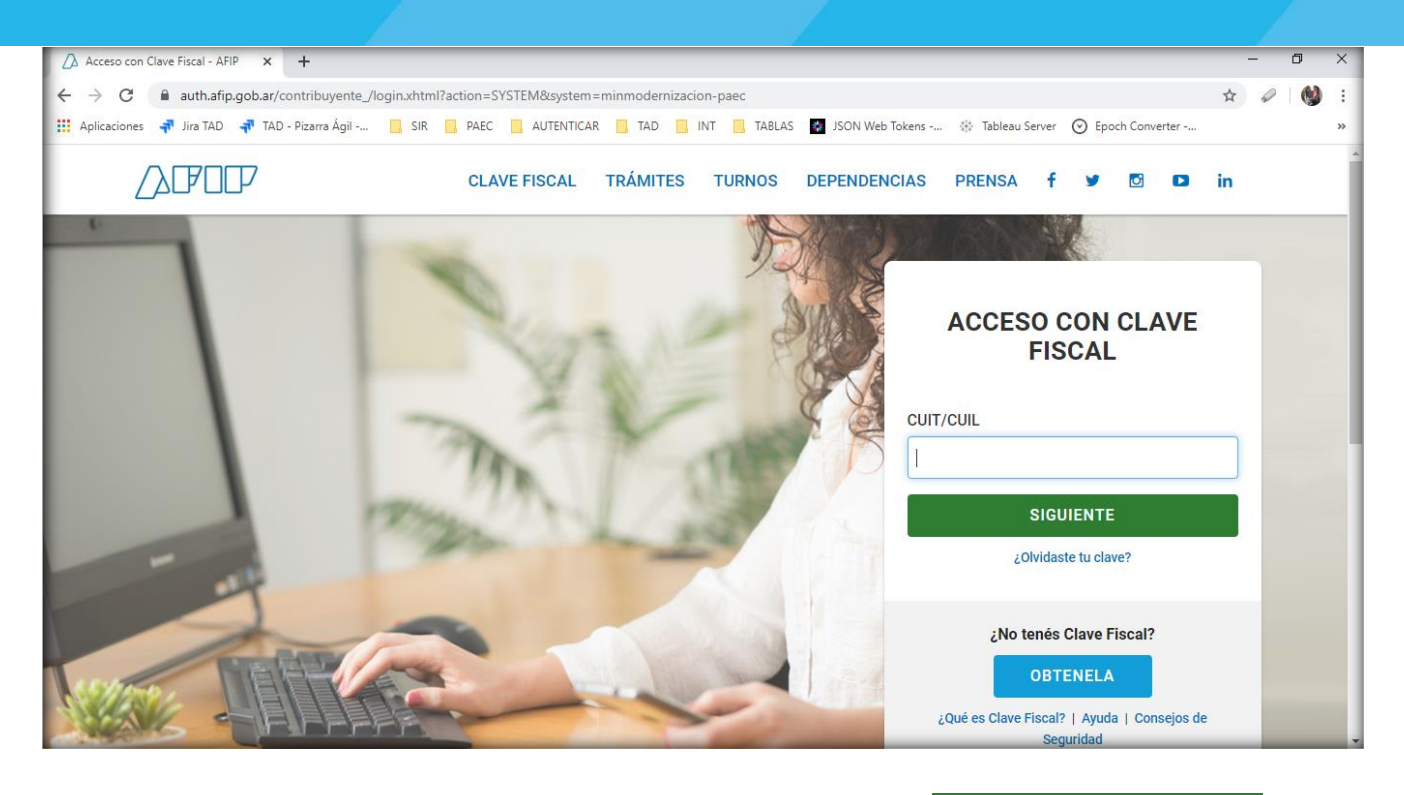

Ingresar número de CUIL y Clave Fiscal (nivel 2 o superior) y hacer clic en

INGRESAR

#### **Primer ingreso**

Cuando ingresa por primera vez a TAD encontrará la siguiente ventana para confirmar los datos personales, los cuales deben ser controlados y, de no ser necesaria su actualización, se aceptan los términos y condiciones y se confirman los mismos.

| 🕚 Mis Tramites - Trámites a Dista 🗙 🕂 |                                             |                           |                            |                             |              |        | × |
|---------------------------------------|---------------------------------------------|---------------------------|----------------------------|-----------------------------|--------------|--------|---|
| ← → ♂ ☆                               | 🛈 🔒 https://tramitesadistancia.gob.ar/trami | tesadistancia/primerLogin |                            | E 67% ···· 6                | 🔊 🏠 🔍 Buscar | III\ 🗉 | Ξ |
|                                       | Presidencia de la                           | Nación                    |                            |                             |              |        | ^ |
|                                       |                                             |                           |                            |                             |              |        |   |
|                                       | Confirmar Da                                | tos                       |                            |                             |              |        |   |
|                                       | Nombres y Apellidos:                        | MARIA GABRIELA ESPARZA    |                            |                             |              |        |   |
|                                       | Nombres*:                                   | MARIA GABRIELA            |                            |                             |              |        |   |
|                                       | Apellidos*.                                 | ESPARZA                   |                            |                             |              |        |   |
|                                       | CUII:                                       | 23330173394               | -                          |                             |              |        |   |
|                                       | hipo de documento.                          | lasmas sumana da (0.0)    |                            |                             |              |        |   |
|                                       | reo de documento.                           | ingreamineurs or (ora)    |                            |                             |              |        |   |
|                                       | Contacto                                    |                           |                            |                             |              |        |   |
|                                       | Contacto                                    |                           |                            |                             |              |        | = |
|                                       | Correo-                                     |                           | •                          | [a]                         |              |        |   |
|                                       | Domicilio                                   | *54 Numero de teletono    |                            |                             |              |        |   |
|                                       | Domicilio                                   | Amontina                  |                            |                             |              |        |   |
|                                       | rass.                                       |                           | - Laussideath              |                             |              |        |   |
|                                       | Departamento".                              |                           | Cocaldady.                 | Increase as an and a (0,0). |              |        |   |
|                                       | Case:                                       |                           | Altura .                   | Ingress numeros de (0-9)    |              |        |   |
|                                       | Piso/Depto:                                 |                           | Codigo postar:             |                             |              |        |   |
|                                       | Conta factorica.                            |                           |                            |                             |              |        |   |
|                                       |                                             |                           |                            |                             |              |        |   |
|                                       | UTMI Editor Evil Version                    |                           |                            |                             | *            |        |   |
|                                       | Prince Editor - Poin Version                |                           |                            |                             | NEVO         |        |   |
|                                       |                                             |                           |                            | А                           | NEXO         |        |   |
|                                       | TÉRMINOS Y                                  | CONDICIONES DE USO DE     | L MÓDULO DE TRÁ            | MITES A DISTANC             | IA           |        |   |
|                                       |                                             | Acepto                    | los terminos y condiciones |                             |              |        |   |
|                                       |                                             | CANCELAR                  | CONFIRMAR DATOS            |                             |              |        |   |
| · · · · · · · · · · · · · · · · · · · |                                             |                           |                            |                             |              |        | + |

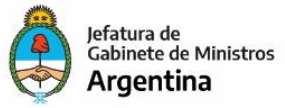

#### Inicio del trámite

| 🔶 Mis Trámites - Trámites a Distar 🗙 🕂                         |                                           | and and an and a second second s |        |
|----------------------------------------------------------------|-------------------------------------------|----------------------------------------------------------------------------------------------------|--------|
| → C <sup>4</sup> û (Ĵ <sup>*</sup> ‰ https://tst.tramitesadist | ancia.gob.ar/tramitesadistan              | ncia/nuevo-tramite 🧐 🗰 🤍 🕬 🖓 🖓 Buscar                                                                                                    | lii\ C |
| Trámites a Distancia<br>Presidencia de la                      | Nación                                    | INICIAR TRÁMITE MIS TRÁMITES NOTIFICACIONES APODERADOS CONSULTA                                                                                                    |        |
| Seleccione a quién represe                                     | ntar 🔻                                    | BELINO CABEZONVER -                                                                                                    |        |
| Iniciar Trámit<br>Busca tu trámite por Nombre, C               | <b>e</b><br>Drganismo o Temática relacion | nada                                                                                                    |        |
|                                                                | Búsqueda de trámite por.<br>apostilla     | Q                                                                                                    |        |
|                                                                |                                           | Se encontraron 2 resultados                                                                                                    |        |
| Organismo<br>ediov<br>ANSES                                    | 0                                         | Solicitud de Apostilla/Legalización para documentos públicos electrónicos #Ministerio de Relaciones Exteriores y Culto                                                                                                    |        |
| Ministerio de Relaciones Ex                                    | teriores y Culto                          | Este tramite permite solicitar a distancia la Apostilla o Legalización de documentos públicos que sean de naturaleza<br>electrónica (es decir, que tengan una firma digital/electrónica) para ser presentados en el exterior.                                                                                                    |        |
| Pruebaz                                                        |                                           | © DETALLES INICIAR TRAMITE                                                                                                    |        |

Para comenzar se busca el trámite que se desea iniciar y al encontrarlo se hace clic en Uniciar TRÁMITE Una vez iniciado, se encontrarán tres etapas:

#### Paso1

En el primer paso se confirman los datos del solicitante. Para verlos en su totalidad, hacer clic en vercompleto

- Si no están correctos, los mismos pueden modificarse haciendo clic en el botón EDITAR. Al realizar esta acción luego deberá iniciarse nuevamente el proceso haciendo clic en INICIAR TRÁMITE.
- Si son correctos, se hace clic en CONTINUAR

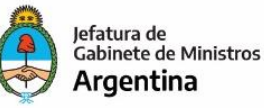

| -)→ ଫ ଢ | 🗇 🛍 https://tst.tramitesadistancia.got           | .ar/tramitesadistancia     | a/dctramite;idTipo | Tramite=5893    | 90%          | •• 🗟 🗘 🖉       | uscar            |        | $\underline{\star}$ | þ |
|---------|--------------------------------------------------|----------------------------|--------------------|-----------------|--------------|----------------|------------------|--------|---------------------|---|
|         | Trámites a Distancia<br>Presidencia de la Naciór |                            |                    | INICIAR TRÁMITE | MIS TRÁMITES | NOTIFICACIONES | APODERADOS CONSI | JLTA   |                     |   |
|         | Seleccione a quién representar                   | •                          |                    |                 |              |                | BELINO CABEZON   | IVER - |                     |   |
|         | Solicitud de Apost                               | lla/Legaliz                | zación pa          | ara docum       | nentos pú    | blicos ele     | ctrónicos        |        |                     |   |
|         |                                                  |                            |                    |                 |              |                |                  |        |                     |   |
|         | •                                                | 0                          |                    | ( <b>*</b> )—   |              |                |                  |        |                     |   |
|         |                                                  |                            |                    |                 |              |                |                  |        |                     |   |
|         | Datos del solicita                               | ante                       |                    |                 |              |                |                  |        |                     |   |
|         | Nombre:                                          | BELINO                     |                    |                 |              |                |                  |        |                     |   |
|         | Apellidos:                                       | CABEZONVER                 |                    |                 |              |                |                  |        |                     |   |
|         | CUIT/CUIL:<br>Correo electrónico de              | 20304487330<br>www@www.com |                    |                 |              |                |                  |        |                     |   |
|         | aviso:                                           |                            |                    |                 |              |                |                  |        |                     |   |
|         | Teléfono de contacto:                            | +54                        | 50719523           |                 |              |                |                  |        |                     |   |
|         |                                                  |                            |                    |                 |              |                | GPEDITAR         |        |                     |   |
|         |                                                  |                            |                    |                 |              | - V            | ER COMPLETO      |        |                     |   |
|         |                                                  |                            |                    |                 |              |                |                  |        |                     |   |
|         |                                                  |                            |                    |                 |              |                | CONTIN           | IAD    |                     |   |
|         |                                                  |                            |                    |                 |              |                | CONTIN           | UAN    |                     |   |

#### Paso 2

En la siguiente etapa, se completa el formulario de la solicitud y se adjunta el documento electrónico a apostillar/legalizar. Pero primero deberá seleccionar que tipo de documento se tramitará:

- DOCUMENTOS DE LA ADMINISTRACIÓN PÚBLICA NACIONAL (APN): estos son documentos otorgados por organismos dentro de la Administración Pública Nacional. La forma de identificarlos es por su número. En el mismo debe decir APN. Por ejemplo XX-2019-XXXXXXXXX APN-XXXX#XXX
- **OTROS DOCUMENTOS PÚBLICOS DIGITALES**: el sistema validará que cuente con firma y no sea un documento escaneado.
- **OTROS DOCUMENTOS PÚBLICOS CON FIRMA OLÓGRAFA**: el sistema tomará como válido un documento firmado ológrafamente y escaneado.
- **OTROS DOCUMENTOS COMERCIALES DIGITALES**: el sistema validará que cuente con firma y no sea un documento escaneado.
- **OTROS DOCUMENTOS COMERCIALES CON FIRMA OLÓGRAFA**: el sistema tomará como válido un documento firmado ológrafamente y escaneado.

#### Importante:

En el caso de documento con **firma ológrafa**, SOLO se tramitará si previamente cuenta con el mail de verificación de <u>tadlegalizaciones@mrecic.gov.ar</u>

En el caso de que el documento no pudiera ser emitido con firma digital, el solicitante deberá remitir escaneado el mismo al mail <u>tadlegalizaciones@mrecic.gov.ar</u>, a fin de coordinar la viabilidad de su legalización.

La Unidad de Coordinación de Legalizaciones verificará la validez del documento con el organismo o entidad emisora (mediante mail probatorio), y de corresponder habilitará la vía TAD para la gestión.

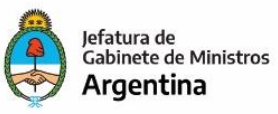

 $\odot$ 

De resultar aprobado el trámite, se aplicará el mismo procedimiento indicado para los documentos con firma digital. Para ello el tramitante remitirá embebido al TAD, el documento a legalizar y el mail de autorización de la Unidad de Coordinación de Legalizaciones.

| Solicitud de Apostilla/Legalización para documentos                                                   | s públicos electrónicos  |
|----------------------------------------------------------------------------------------------------|--------------------------|
| Adjuntá documentación:<br>Los documentos marcados con <b>*</b> son obligatorios.<br>Antes de comenzar |                          |
| Seleccione las opciones que correspondan:                                                             |                          |
| OTROS DOCUMENTOS PÚBLICA NACIONAL (APA) M                                                             |                          |
| OTROS DOCUMENTOS PÚBLICOS CON FIRMA OLÓGRAFA                                                          |                          |
| OTROS DOCUMENTOS COMERCIALES DIGITALES                                                                |                          |
| OTROS DOCUMENTOS COMERCIALES CON FIRMA OLÓGRAFA                                                       |                          |
| Formulario de Solicitud de Apostilla/Legalización 🗰                                                   | COMPLETAR                |
| Documento a apostillar/legalizar (XX-Año-Número-APN-XXXXX#XXX) 🛊                                      | S ADJUNTAR               |
|                                                                                                    |                          |
|                                                                                                    |                          |
|                                                                                                    | VOLVER CONFIRMAR TRÁMITE |

Se selecciona una de las cuatro opciones, de acuerdo al tipo de documento, y se completa primero el **Formulario de Solicitud de Apostilla/Legalización.** 

Haciendo clic en COMPLETAR se visualizarán los siguientes campos:

- **Tipo de documento**: allí encontrará un listado de documentos. De no encontrarlo allí, seleccionar Otro, y completar el campo **Indicar tipo de documento**.
- **Titular del documento**: completar con el nombre y apellido del titular.
- Tipo de solicitud:
  - Apostilla de La Haya
  - Legalización de validez internacional
  - Visto
- Observaciones: se puede utilizar para hacer alguna aclaración necesaria (campo no obligatorio).

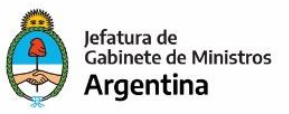

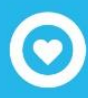

Dirección Nacional de Tramitación e Identificación a Distancia Subsecretaría de Innovación Administrativa

Por último deberá aceptar los términos y condiciones y hacer clic en GUARDAR

| DOCUMENTOS GDE DE LA ADMINIS                                      | RACIÓN PÚBLICA NACIONAL (APN) 🗹                                                                    |                                                          |           |
|-------------------------------------------------------------------|----------------------------------------------------------------------------------------------------|----------------------------------------------------------|-----------|
| OTROS DOCUMENTO                                                   | S PÚBLICOS DIGITALES                                                                               |                                                          |           |
| OTROS DOCUMENTOS PÚB                                              | ICOS CON FIRMA OLÓGRAFA                                                                            |                                                          |           |
| OTROS DOCUMENTOS                                                  | COMERCIALES DIGITALES                                                                              |                                                          |           |
| OTROS DOCUMENTOS COME                                             | CIALES CON FIRMA OLÓGRAFA                                                                          |                                                          |           |
|                                                                   |                                                                                                    |                                                          |           |
| Formulario de Solicitud de Apos                                   | illa/Legalización ≭                                                                                |                                                          | COMPLETAR |
| Datos del documento                                               | público electrónico a apostilla                                                                    | ar/legalizar                                             |           |
| Tipo de documento                                                 | <b>.</b>                                                                                           |                                                          |           |
| Titular(es) del documento                                         |                                                                                                    |                                                          |           |
| Datos de la solicitud                                             |                                                                                                    |                                                          |           |
| Tipo de solicitud                                                 | <b>•</b>                                                                                           |                                                          |           |
| Observaciones                                                     |                                                                                                    |                                                          |           |
|                                                                   | 1                                                                                                  |                                                          |           |
| Términos y Condicion                                              | es                                                                                                 |                                                          |           |
| Confirmo que he leído los requi<br>organismo competente, y que, e | itos del trámite y acepto que su resolución fina<br>n caso de no cumplir con las pautas establecio | l queda sujeta al análisis del<br>as, no se efectuará la |           |
| devolución del pago efectuado.                                    |                                                                                                    |                                                          |           |
|                                                                   |                                                                                                    |                                                          |           |
|                                                                   |                                                                                                    |                                                          |           |
|                                                                   |                                                                                                    |                                                          |           |
| A                                                                 |                                                                                                    | //                                                       |           |
| Acepto                                                            | •                                                                                                  |                                                          |           |
|                                                                   | GUARDAR                                                                                            |                                                          |           |

Al guardar se encontrarán tres opciones sobre el Formulario: Modificar, Eliminar y Ver. Es decir que el mismo puede verificarse, corregirse de ser necesario o eliminarlo y volverlo a cargar.

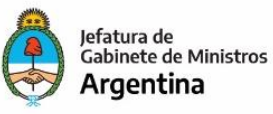

| Solicitud de Apostilla/Legalización para documentos              | públicos electrónicos    |
|------------------------------------------------------------------|--------------------------|
| Adjuntá documentación:                                           |                          |
| Los documentos marcados con 🗰 son obligatorios.                  |                          |
| Antes de comenzar<br>Seleccione las onciones que correspondan:   |                          |
| DOCUMENTOS GDE DE LA ADMINISTRACIÓN PÚBLICA NACIONAL (APN) E     |                          |
| OTROS DOCUMENTOS PÚBLICOS DIGITALES                              |                          |
| OTROS DOCUMENTOS PÚBLICOS CON FIRMA OLÓGRAFA                     |                          |
| OTROS DOCUMENTOS COMERCIALES DIGITALES                           |                          |
| OTROS DOCUMENTOS COMERCIALES CON FIRMA OLÓGRAFA                  |                          |
| Formulario de Solicitud de Apostilla// egalización 🗮             | COMPLETAR                |
| ✓ IF-2020-26923956-APN-DTC#MRE ✓ MODIFICAR ★ ELIMINAR ● VER      |                          |
| Documento a apostillar/legalizar (XX-Año-Número-APN-XXXXX#XXX) 苯 | <b>♦ ADJUNTAR</b>        |
|                                                                  |                          |
|                                                                  | VOLVER CONFIRMAR TRÁMITE |

A continuación, deberá adjuntar el documento electrónico.

Al hacer clic en SADJUNTAR encontrará tres opciones:

- ADJUNTAR DE PC para buscar el documento guardado dentro de su equipo.
- MIS DOCUMENTOS ADJUNTOS
  allí encontrará archivos que ya utilizó en anteriores trámites
  realizados a través de TAD.
- Arrastre el archivo aquí haciendo clic sobre el archivo y manteniéndolo presionado, podrá trasladarlo hasta esa ventana.

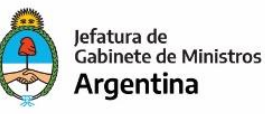

| $ \begin{array}{c} \bullet \\ \bullet \\ \leftarrow \end{array} \end{array} $ Mis Trámites - Trámites a Dista X +<br>$ \begin{array}{c} \bullet \\ \leftarrow \end{array} \\ \hline \leftarrow \end{array} $ | https://tst.tramitesadistancia.gob.ar/tramitesidistancia/dctramiteidTipoTramite=5893 (875) ••• 💟 🏠 🔍 Buscor 💆 🔟 🛄 🕲                                                                                                    | ×            |
|----------------------------------------------------------------------------------------------------|----------------------------------------------------------------------------------------------------|--------------|
|                                                                                                    | Diministra a Distancia<br>Presidencia de la Nación<br>Setessore a quien representor    Subir información<br>Tanalo máximo de 2004B. Extensiones permitidas: pdf, doc, docx, xlax, jpg.<br>jeg. png. bng, gf, tiff, tiff, timf, dwf.    INNES APODERADOS CONSULTA      Solicitud de Apostil<br>Adjuntă document    Adjuntă document    Masteria e decision egat |              |
|                                                                                                    |                                                                                                    |              |
| 3 0 0 2 2 3 4                                                                                                    | VULVER CONTREMARY TRAMITE                                                                                                    | p.m.<br>2019 |

Una vez adjunto el archivo se hace clic en **CONFIRMAR TRÁMITE** para pasar a la última etapa.

#### Paso 3

Para hacer efectiva la solicitud, a continuación, será dirigido a la ventana de pago.

| Solicitud de Apostilla/Le                              | galización para documentos públicos<br>electrónicos                     |
|--------------------------------------------------------|-------------------------------------------------------------------------|
| La Tus datos<br>Verificá la información de facturación | Crden                                                                   |
|                                                        | EDITAR 1 x Legalización de validez \$100.00<br>internacional/habilitado |
|                                                        | Total \$100.00                                                          |
|                                                        | General Detailes                                                        |
| Elegí uno                                              | Tipo deLegalización de validezSolicitudinternacional/Habilitado         |
| eRecauda                                               | Tipo de Partida de registro civil<br>documento (matrimonio, nacimiento, |

El pago se realizará a través de **eRecauda**, que generará un VEP, el cual podrá ser abonado utilizando

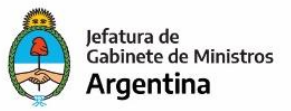

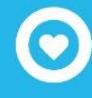

| la Nacion                                                        |                       |                                                                             |
|------------------------------------------------------------------|-----------------------|-----------------------------------------------------------------------------|
| Solicitud de Apostilla/Legaliza<br>elect                         | ación para<br>rónicos | a documentos públicos                                                       |
| eRecauda                                                         | CAMPIAD               | T Orden                                                                     |
|                                                                  | CAMDIAK               | 1 x Legalización de validez \$100.00<br>internacional/habilitado            |
| 1 Información importante                                         |                       | Total \$100.00                                                              |
| VEP AFIP: Se acredita dentro de las 24 horas de realizado el par | go.                   | Detalles                                                                    |
| Seleccioná un medio de pago                                      | D                     | Tipo de Legalización de validez<br>Solicitud internacional/Habilitado       |
| Regarding Strategy Cuentas                                       |                       | Tipo de Partida de registro civil<br>documento<br>público defunción, otras) |
|                                                                  |                       |                                                                             |

Seleccionada una de las opciones se hace clic en continuar para generar el VEP y proceder al pago a través de homebanking. Tener en cuenta que contará con 24hs para realizar el pago del VEP antes que expire y una vez pago, el mismo podrá tardar hasta 24 hs en acreditarse. Es por este motivo que al consultar el trámite el mismo figurará como pendiente de pago.

#### **IMPORTANTE:** PENDIENTE DE PAGO SIGNIFICA QUE ESTÁ PENDIENTE DE ACREDITACIÓN.

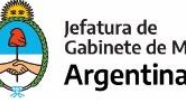

| Información importante                 |                                | Tri Orden                                                                                                    |
|----------------------------------------|--------------------------------|----------------------------------------------------------------------------------------------------|
| VEP AFIP: Se acredita dentro de las 24 | 24 horas de realizado el pago. | 1 x Legalización de validez \$100.00<br>internacional/habilitado                                                                                                    |
| Su VEP se ha gen                       | erado correctamente 🛇          | Total \$100.00                                                                                                    |
| Por favor realice el p                 | pago a través de Link Pagos    | Detalles                                                                                                    |
|                                        |                                | Tipo de Legalización de validez                                                                                                    |
| Entidad emisora solicitud              | 366 SAF                        | internacional/Habilitado                                                                                                    |
| Ejercicio solicitud                    | 2019                           | Tipo de Partida de registro civil                                                                                                    |
| Número de solicitud                    | 31                             | público (matrimonio, nacimiento, defunción, otras)                                                                                                    |
| Nro. comprobante eRecauda              | 5                              | Sector Sector Se |
| Concepto recaudación                   | 3.1                            |                                                                                                    |
| Fecha generación                       | 20/08/2019 11:40:30            |                                                                                                    |
| Facha aunimatión                       | 01/00/0010 11 10 00            |                                                                                                    |

**IMPORTANTE**: Si al momento del pago regresa hacia atrás en el navegador encontrará el siguiente mensaje:

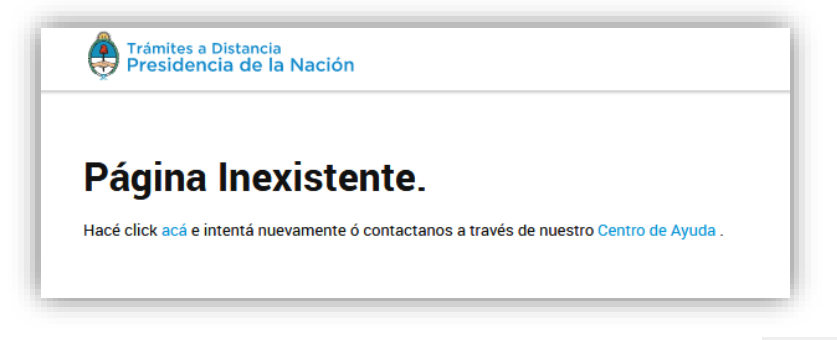

Haga clic en acá, y buscar nuevamente el trámite dirigiéndose a MIS TRÁMITES Tareas pendientes que se encuentra en la columna de la izquierda. Allí encontrará el trámite en estado PAGO y tendrá cómo opción el pago del mismo o la cancelación. Si se opta por el pago regresará a la página donde se encontraba anteriormente con el detalle del pago.

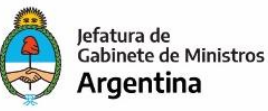

| 💧 Mis Trámites - Trámites a Dista | < +                                                              | And Annual and an Annual Annual Annual Annual Annual Annual Annual Annual Annual Annual Annual Annual Annual An |                                                           | 1200    |                | - 0 <mark>- X</mark>     |
|-----------------------------------|------------------------------------------------------------------|----------------------------------------------------------------------------------------------------|-----------------------------------------------------------|---------|----------------|--------------------------|
| ← → ⊂ ŵ                           | 🗇 🗛 https://tst.tramitesadistancia.gob.ar/tra                    | nitesadistancia/misTramites                                                                                     | ••• 🖻 🏠 🔍 Buscar                                          |         | <u>↓</u> III\  | : ● =                    |
|                                   | Trámites a Distancia<br>Presidencia de la Nación                 | INICIAR TRÁMITE MIS TRÁMITES                                                                                    | NOTIFICACIONES APODERADOS CONSULTA                        |         |                |                          |
|                                   | Seleccione a quién representar                                   | Ŧ                                                                                                    | BELINO CABEZONVER +                                       |         |                |                          |
| NUEVA CARPETA                     | Buscar por nombre, referencia, estado de trámite o usuario e     | nisor de tarea de firma.                                                                                        | ٩                                                         | \$⊘     |                |                          |
| Tareas pendientes                 | Tareas pendientes                                                |                                                                                                    |                                                           |         |                |                          |
| Iniciados<br>Borradores           | La visualización de sus trámites y/o tareas está sujeta al nivel | de autenticación utilizado al iniciar sesión.                                                                   |                                                           |         |                |                          |
| Finalizados                       | Nombre 🌣                                                         | Referencia 🗢                                                                                                    | Estado 🕆                                                  | Creació | n ¢            |                          |
| Mi unidad                         | 🗈 Subsanassss                                                    | susana                                                                                                    | SUBSANACION                                               |         | 1              |                          |
| Mis Compartidos                   | Solicitud de Apostilla/Legalizació                               |                                                                                                    | PAGO                                                      | 26/07/  | 2019 🚦         |                          |
| Compartidos Conmigo               | Trámite testing de performance                                   |                                                                                                    | FIRMAR DOCUMENTO                                          | 26/07/2 | 2019 \$ Pagar  |                          |
|                                   | Trámite testing de performance                                   |                                                                                                    | FIRMAR DOCUMENTO                                          | 25/07/2 | 2019 Ø Cancela | ar                       |
|                                   | Trámite testing de performance                                   | Prueba tipo de firma 2 (todas firmas digitales)                                                                 | FIRMAR DOCUMENTO                                          | 24/07/2 | 2019 !         |                          |
|                                   | Adodfando 1 a 5 de 705-ver:                                      | s s 2                                                                                                    | 3 4 5 141 Siguiente »                                     |         |                |                          |
|                                   |                                                                  | Trámites a Distancia Preguntas Fre                                                                              | cuentes Contacto Manual de Usuario Términos y Condiciones |         |                |                          |
| <u> </u>                          | 🏹 🔕 🔗 👅 🕅                                                        |                                                                                                    |                                                           | E       | s 🔺 🏴 🔶 🗮      | 01:22 p.m.<br>26/07/2019 |

En caso de necesitar cancelarlo, encontrará un mensaje para confirmar la acción.

| ⇒ C ω                        | 🕐 陷 https://tst.tramitesadistancia.gob.ar/tra                   | imitesadistancia/misTramites 80% ···· C                                                                                                    | a a Buscar                                      |          | Ŧ  | 111/ | U.© |
|------------------------------|-----------------------------------------------------------------|----------------------------------------------------------------------------------------------------|-------------------------------------------------|----------|----|------|-----|
|                              | Trámites a Distancia<br>Presidencia de la Nación                | ¿Está seguro que desea cancelar el pago? ×                                                                                                    | ACIONES APODERADOS CONSULTA                     |          |    |      |     |
|                              | Selectione a quilén representar                                 | Tenga en cuenta que al cancelar la tarea de pago se dará por concluido el<br>trámite y se detendrá el proceso de pago en el estado en el que se encuentre. | BELINO CABEZONVER -                             |          |    |      |     |
| NUEVA CARPETA                | Buscar por nombre, referencia, setado de trêmite o usuaria      | Si usted abonó el trámite y aún visualiza la tarea pendiente de pago, por favor<br>comuníquese con la mesa de ayuda.                                       | ٩                                               | \$0      |    |      |     |
| areas pendientes             | Tareas pendientes                                               |                                                                                                    |                                                 |          |    |      |     |
| niciados<br>Iorradores       | La visualización de sus trámites y/o tareas está sujeta al nive | CANCELAR PAGO VOLVER                                                                                                    |                                                 |          |    |      |     |
| inalizados                   | Nombre 9                                                        | Referencia                                                                                                    | Estado -                                        | Creación |    |      |     |
| Al unidad<br>Als Compartidos | Solicitud de Apostilita/Legalizació                             | 3058114                                                                                                    | PAGO                                            | 26/07/20 | 19 |      |     |
| ompartidos Conmigo           | Trâmite testing de performance                                  |                                                                                                    | FIRMAR DOCUMENTO                                | 26/07/20 | 19 | 1    |     |
|                              | Trâmite testing de performance                                  |                                                                                                    | FIRMAR DOCUMENTO                                | 25/07/20 | 19 | 1    |     |
|                              | Trâmite testing de performance                                  | Prueba tipo de firma 2 (todas firmas digitales)                                                                                                    | FIRMAR DOCUMENTO                                | 24/07/20 | 19 | 3    |     |
|                              | skostweids 1 e 16 de 700-we                                     | 5 . e. Antonior. 🚺 2 3 4 5                                                                                                    | 141 Siguiente +                                 |          |    |      |     |
|                              |                                                                 | Presses a Volancia<br>Pressidencia de la Nación Prepartes Penantes Con                                                                                     | tacto Manual de Usuario Terminos y Cotoliciones |          |    |      |     |

Realizado el pago, la acreditación del mismo demorará como máximo 24hs. Una vez acreditado se generará el trámite. Esto significa que podrá ver su expediente (con su correspondiente número), en MIS TRÁMITES Iniciados en la columna izquierda.

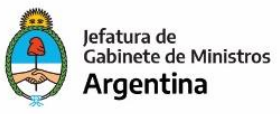

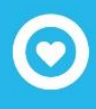

#### Subsanación

En caso de que al momento de dar curso a su solicitud, sea detectado algún error en la información o documentación enviada, y esto pueda ser subsanado, recibirá un mail indicando que tiene una tarea pendiente en TAD. Al ingresar a la plataforma, podrá realizar la tarea de subsanación ingresando a la solapa MIS TRÁMITES, Tareas pendientes.

Haciendo clic en los tres puntos verticales, tal como indica la flecha, se debe seleccionar la opción *Subsanar trámite* y seguir la indicación que le sea dada.

| NUEVA CARPETA          | Buscar por nombre, referencia, estado de trámite o usuario emisor de      | tarea de firma.                       | ٩                            | <b>≧</b> + ∕ <sup>C</sup> |
|------------------------|---------------------------------------------------------------------------|---------------------------------------|------------------------------|---------------------------|
| fareas pendientes      | Tareas pendientes                                                         |                                       |                              |                           |
| niciados<br>Sorradores | La visualización de sus trámites y/o tareas está sujeta al nivel de auten | ticación utilizado al iniciar sesión. |                              |                           |
| Finalizados            | Nombre 🗢                                                                  | Referencia 🗢                          | Estado 🗢                     | Creación 🗢                |
| Mi unidad              | 🔂 Subsanassss                                                             | susana                                | SUBSANACION                  | :                         |
| /lis Compartidos       | Solicitud de Apostilla/Legalizació                                        |                                       | PAGO                         | 29/0 🏭 Compartir          |
| Compartidos Conmigo    | Solicitud de Apostilla/Legalizació                                        |                                       | PAGO                         | 26/0 🎤 Subsanar trám      |
|                        | Solicitud de Apostilla/Legalizació                                        |                                       | PAGO                         | 26/07/2019                |
|                        | Trámite testing de performance                                            |                                       | FIRMAR DOCUMENTO             | 26/07/2019                |
|                        |                                                                           |                                       |                              |                           |
|                        | Mostrando 1 a 5 de 707- ver.                                              | 5 💌 « Anteri                          | or 1 2 3 4 5 142 Siguiente » |                           |

### Finalización del trámite

Cuando el trámite haya concluido y cuente con su documento apostillado/legalizado, recibirá un mail indicándole que tiene una nueva notificación en TAD.

|                                           | Trámites a Distancia<br>Presidencia de la Nación                                                | INICIAR TRÁMITE MIS TRÁM                   | ITES NOTIFICACIONES APODE | RADOS CONSULTA        |
|-------------------------------------------|-------------------------------------------------------------------------------------------------|--------------------------------------------|---------------------------|-----------------------|
|                                           | Seleccione a quién representar 🔹 🔻                                                              |                                            |                           | BELINO CABEZONVER -   |
| NUEVA CARPETA<br>eas pendientes<br>ciados | apostilla<br>Iniciados ><br>La visualización de sus trámites y/o tareas está sujeta al nivel de | autenticación utilizado al iniciar sesión. |                           | Q 🛈 🗄 🖿 🖉 🏰           |
| radores<br>alizados                       | Nombre 🗢                                                                                        | Referencia                                 | Estado                    | Creación 🗇            |
| midad                                     | Solicitud de Apostilla/Legalizació                                                              | EX-2019-23456683APN-MM                     | Iniciación                | 22/05/2019            |
| Compartidos                               | Solicitud de Apostilla/Legalizació                                                              | EX-2019-23449317APN-MM                     | Iniciación                | ① Ver detalle         |
| npartidos Conmigo                         | 🚯 Apostilla para Colegios de Escriba                                                            | EX-2019-23408902APN-MM                     | Iniciación                | Presentación a agrega |
|                                           | 🖺 Apostilla para Colegios de Escriba                                                            | EX-2019-23387262APN-MM                     | Iniciación                | Nover                 |
|                                           | 🚯 Apostilla para Colegios de Escriba                                                            | EX-2019-21178249APN-MM                     | Iniciación                | Consultar expediente  |
|                                           |                                                                                                 |                                            |                           | <b>2</b> +Compartir   |
|                                           |                                                                                                 |                                            |                           |                       |

Para obtener el documento ingrese a la solapa MIS TRÁMITES Iniciados

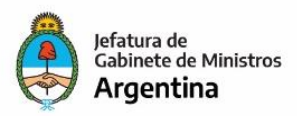

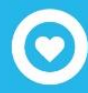

Hacer clic en Consultar expediente , desde donde obtendrá el documento para descargar.

| Estado: Tramitac   | ión                             |                                  | VER MÁS |
|--------------------|---------------------------------|----------------------------------|---------|
| Fecha de inicio: 2 | 27-05-2019                      |                                  |         |
| Número del tram    | ite: EX-2019-100008330APN-DNI#M | MР                               |         |
|                    |                                 |                                  |         |
| Documentos         | Tareas Trámites asociados       | Tramitación conjunta             |         |
|                    | Documento                       | Referencia                       | Acción  |
| PV-2019-           | 100008338-APN-DNI#MP            | Pase                             | ۰ 🛃     |
| IF-2019-           | 100008337-APN-DNI#MP            | Constancia de notificacion - DOM | ۰ 🛃     |
| IF-2019-           | 100008334-APN-DNI#MP            | Nota de Rechazo                  | ۰ 🛃     |
| PV-2019-           | 100008335-APN-DNI#MP            | Pase                             | ۰ 🛃     |
| PV-2019-           | 100008332-APN-DNI#MP            | Pase                             | ۰ ک     |
|                    |                                 | « Anterior 1 2. Siguiente »      |         |
|                    |                                 |                                  |         |

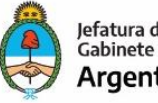

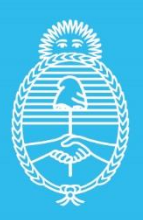

Jefatura de Gabinete de Ministros **Argentina** 

Secretaría de Innovación Pùblica